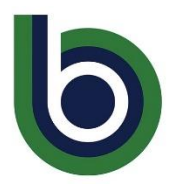

## **STARFISH**

## **Completing the Intake Form**

The Student Intake Form in Starfish is a series of questions designed by Big Bend Community College to get to know you, your interests and needs. The information you share on the intake form will help us connect you with resources and support networks to help you succeed. To complete the form:

1. Log in to Canvas: Click on any of your courses. You will find the "Starfish" tab on the bottom left corner.

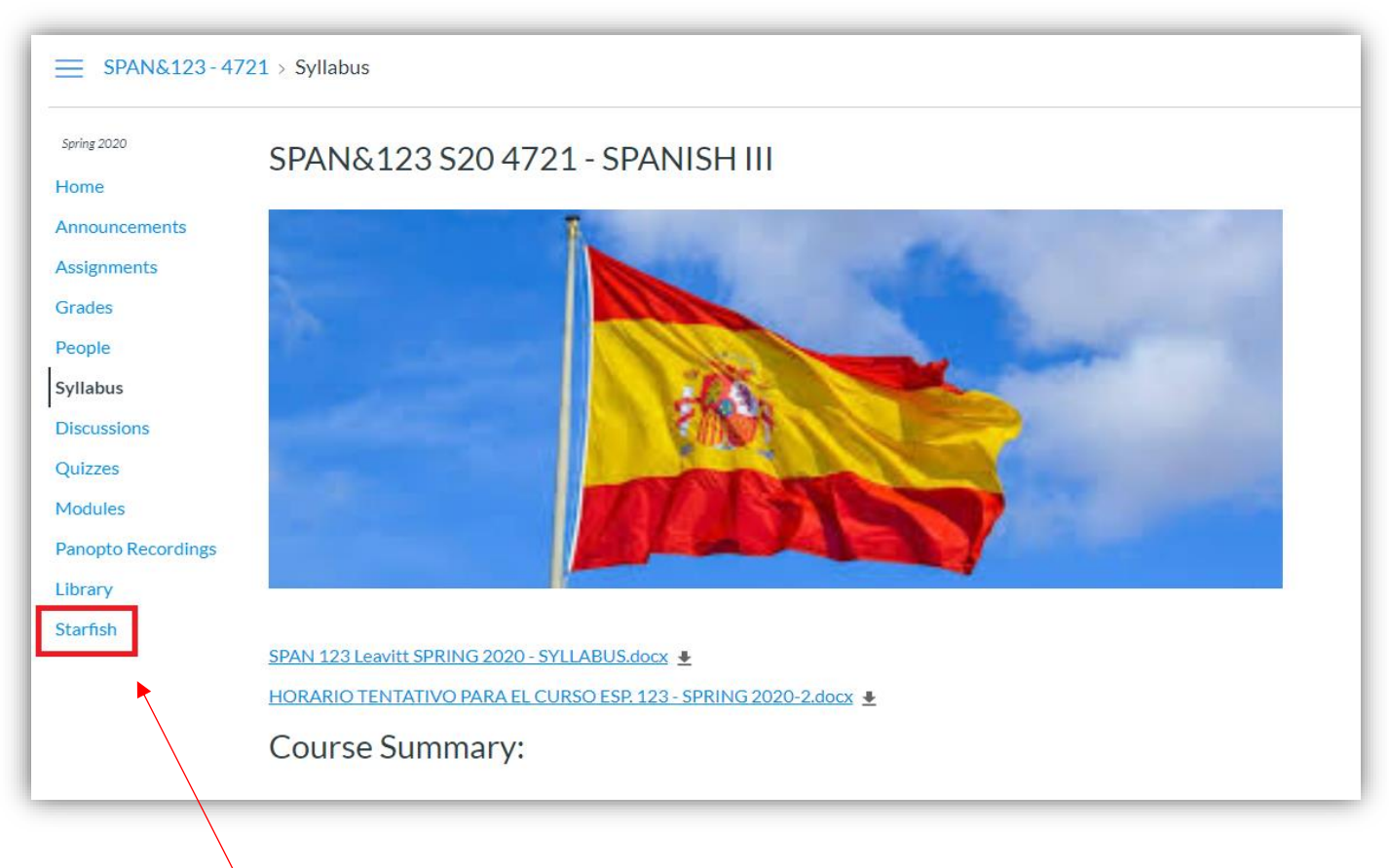

Click on the tab and it will log you in automatically.

2. Click on the hamburger menu on the left top corner, next to "My Success Network".

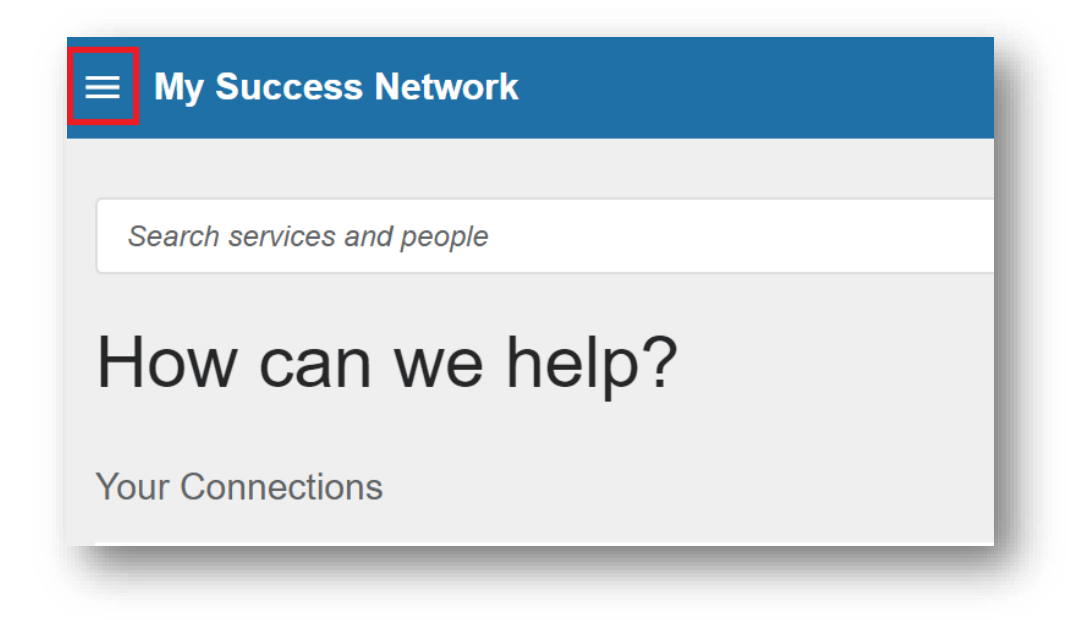

3. Open the dropdown menu and click the down arrow next to your name.

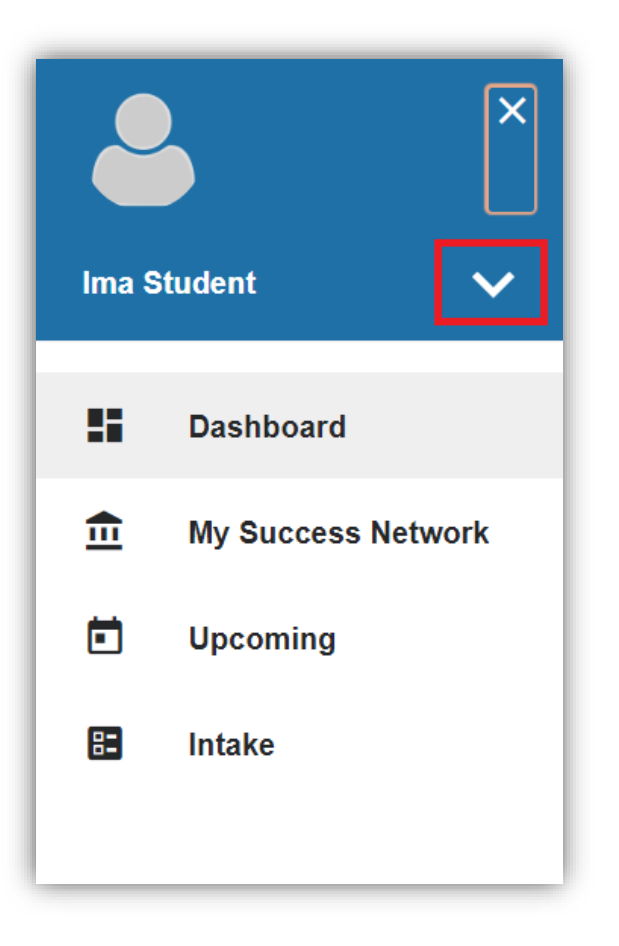

4. From the options that appear, select "Intake"

| Ima Student<br>Dashboard                  | ×<br>×                                                                                   | <ul> <li>5. You'll be prompted with a series of multiple-<br/>choice questions. Choose the one the best applies.</li> <li>*Note: All questions with a star (*) next to them are<br/>required to complete the form.</li> </ul> |
|-------------------------------------------|------------------------------------------------------------------------------------------|----------------------------------------------------------------------------------------------------|
| <ul><li>Upcoming</li><li>Intake</li></ul> |                                                                                          |                                                                                                    |
|                                           | *2. What is y<br>Aviation<br>Busines<br>Healtho<br>Industry<br>STEM<br>The Art<br>Undeci | your area of interest?<br>n<br>ss<br>care<br>y, Manufacturing, and Trades<br>s, Education, and Human Services<br>ded                                                                                                    |

## 6. When you are done, click "Save & Submit"

| 17. In the past year, have you been concerned about any of the following? |                 |  |  |
|---------------------------------------------------------------------------|-----------------|--|--|
| Physical Health                                                           |                 |  |  |
| Depression                                                                |                 |  |  |
| Self-harm                                                                 |                 |  |  |
| Hurting others                                                            |                 |  |  |
| Relationship issues                                                       |                 |  |  |
| None of the above                                                         |                 |  |  |
|                                                                           | SAVE & SUBMIT > |  |  |

7. If your answers change you can go back and edit the intake form at any time.